# Arhivska knjiga

Poslednja izmena 08/04/2025 8:41 am CEST

Program omogućava kreiranje Arhivske knjige za organizacije koje elektronska dokumenta čuvaju na javnim (državnim) portalima a ostalu dokumentaciju čuvaju u papirnom obliku na fizičkim lokacijama. Ovaj modul predviđen je kao pomoćni alat pri kreiranju Arhivske knjige, gde se podaci unose poluautomatski. Za pojedine liste kategorija program automatski broji dokumenta koja su kreirana u programu ali za sve ostale kategorije predviđen je ručni unos.

**Arhivska knjiga** je osnovna evidencija o celokupnoj arhivskoj građi i dokumentarnom materijalu nastalom u radu stvaraoca, odnosno opšti inventarni pregled celokupnog arhivskog i dokumentarnog materijala iz ranijih godina.

Arhivska knjiga se može voditi u papirnom i elektronskom obliku.

Upis arhivske građe i dokumentarnog materijala u arhivsku knjigu vrši se hronološki, po godinama i klasifikacionim oznakama, po nazivu kategorija dokumentarnog materijala prema važećoj Listi kategorija arhivske građe i dokumentarnog materijala sa rokovima čuvanja.

#### Kroz Podešavanje organizacije>Pregled>Arhivska knjiga :

|                                      | Seyfor                          | E-FAKTURE - TE | ST ~    | ያ       | Ę       | ?       | ŵ |  |  |  |
|--------------------------------------|---------------------------------|----------------|---------|---------|---------|---------|---|--|--|--|
| Podeša                               | Podešavanja organizacije        |                |         |         |         |         |   |  |  |  |
| Organizacija Dokumenta Uvoz podataka |                                 |                |         |         |         |         |   |  |  |  |
| Organizad                            | Organizacija Podešavanje štampe |                |         |         |         |         |   |  |  |  |
| TR organi                            | zacije                          | Numeracija do  | okumena | ta      | Uvoz iz | excel-a |   |  |  |  |
| Periodi za                           | PDV                             |                |         |         |         |         |   |  |  |  |
| Deo PDV                              | koji se odbija                  |                |         |         |         |         |   |  |  |  |
| Pokazate                             | jī                              |                |         |         |         |         |   |  |  |  |
| Zadaci                               |                                 |                |         |         |         |         |   |  |  |  |
| Prečice                              |                                 |                |         |         |         |         |   |  |  |  |
| Pregled                              |                                 |                |         |         |         |         |   |  |  |  |
| Istorija                             | Dokumenta                       | Saopštenja     | Arhivs  | ka knji | iga     |         |   |  |  |  |

pokrećemo modul tako što ćemo prepisati Listu kategorija dokumentarnog materijala i lokacija iz sistema (ili prepisati iz neke druge organizacije) :

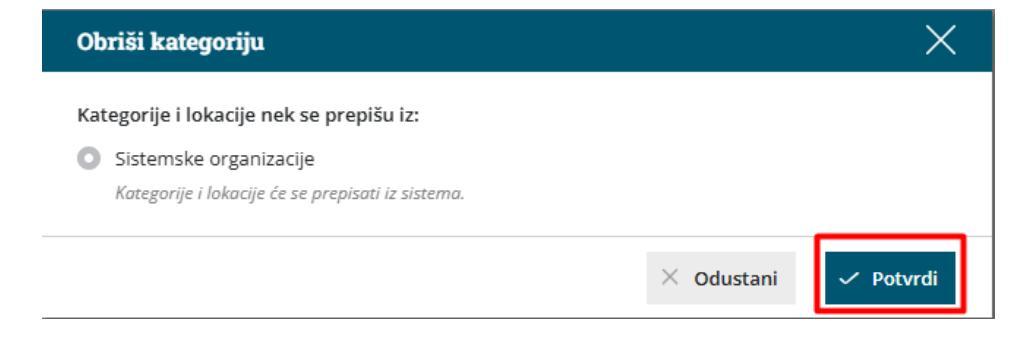

Nakon potvrde program prepiše sistemski predlog Liste kategorija dokumentarnog materijala sa rokovima čuvanja i sistemski predložene Lokacije:

| Arhivska knjiga |                                     |          |        |  |  |  |  |
|-----------------|-------------------------------------|----------|--------|--|--|--|--|
| × Zatvori       | Kategorija dokumentarnog materijala | Lokacije |        |  |  |  |  |
| Q               |                                     |          | Nađi Q |  |  |  |  |

## Lista kategorija dokumentarnog materijala

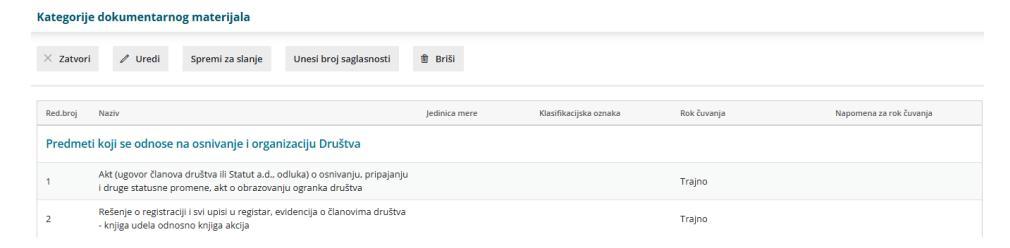

Potrebno je urediti predloženu listu kategorija dokumentarnog materijala prema svojim potrebama. Klikom na **UREDI**, možemo u okviru Grupa dokumenata (ima ih 12) brisati, uređivati ili dodavati kategorije:

| Kat                  | Kategorije dokumentarnog materijala                                                               |                                                                               |               |                        |             |                         |   |  |  |
|----------------------|---------------------------------------------------------------------------------------------------|-------------------------------------------------------------------------------|---------------|------------------------|-------------|-------------------------|---|--|--|
| × Odustani 🐵 Sačuvaj |                                                                                                   |                                                                               |               |                        |             |                         |   |  |  |
|                      | Reduroj 🗹 Naziv 🗹 jedinica mere 🔽 Klastifikacijska oznaka 🗹 Rok čovanja 🗹 Napomena za rok čovanja |                                                                               |               |                        |             |                         |   |  |  |
| P                    | edmeti koj                                                                                        | ji se odnose na osnivanje i organizaciju Društva                              |               |                        |             |                         |   |  |  |
| \$                   | 1                                                                                                 | Akt (ugovor članova društva ili Statut a.d., odluka) o osnivanju, pripajanju  | Jedinica mere | Klasifikacijska oznaka | Trajno      | Napomena za rok čuvanja | × |  |  |
|                      | i druge statusne promene, akt o obrazovanju ogranka društva                                       |                                                                               |               |                        |             |                         |   |  |  |
|                      | 2                                                                                                 | Rešenje o registraciji i svi upisi u registar, evidencija o članovima društva | Jedinica mere | Klasifikacijska oznaka | Trajno      | Napomena za rok čuvanja | × |  |  |
|                      | -                                                                                                 | - knjiga udela odnosno knjiga akcija                                          |               |                        |             |                         |   |  |  |
|                      |                                                                                                   | Dodaj kategoriju                                                              | Jedinica mere | Klasifikacijska oznaka | Rok čuvanja | Napomena za rok čuvanja |   |  |  |

Redni broj - automatski unos (dodavanjem ili brisanjem reda, broj se ažurira)

Naziv - može se uređivati

**Jedinica mere** - fascikla, kutija, registrator . Ovaj podatak će se predlagati pri formiranju Arhivske knjige ali se neće prikazati u štampi Liste kategorija dokumentarnog materijala sa rokovima čuvanja

Klasifikacijska oznaka - ova oznaka je za privatni sektor opciona

**Rok čuvanja** - za svaku kategoriju predložen je rok čuvanja ali se podatak pože urediti

Napomena za rok čuvanja - ručni unos podataka

U grupi Finansijsko - materijalno poslovanje postoje sistemski predložene kategorije za koje program broji dokumentaciju koja je urađena u programu:

| Kategorija dokumentarnog<br>materijala          | Minimax                                        |
|-------------------------------------------------|------------------------------------------------|
| Evidencija o obračunatoj i<br>isplaćenoj zaradi | Konačni obračuni plata                         |
| Akontacija zarada                               | Akontacije plata                               |
| Izvodi iz banke - dinarski                      | Izvodi RSD                                     |
| Izvodi iz banke -devizni                        | Izvodi svi osim RSD                            |
| Blagajna - dinarska                             | Blagajna RSD                                   |
| Blagajna - devizna                              | Blagana sve osim RSD                           |
| Kompenzacije                                    | Potvrđene kompenzacije                         |
| Izlazni računi                                  | Izlazni računi - svi osim e-računa i fiskalnih |
| Izlazni računi -e-fakture                       | Svi e-računi                                   |
| Izlazni računi -fiskalni računi                 | Svi fiskalni računi                            |
| Ulazni računi                                   | Svi PR - osim primljenih e-računa              |
| Ulazni računi -e-fakture                        | Primljeni e-računi                             |
| Nalozi za službena putovanja i<br>obračun       | Službena putovanja                             |
| Obračuni kamate                                 | Obračun kamata                                 |
| Otpremnice                                      | Otpremice                                      |
| Kalkulacije                                     | Kalkulacije                                    |
| Nivelacije                                      | Nivelacije                                     |
| Radni nalozi                                    | Radni nalozi                                   |
| Primljene poruđžbine                            | Primljene poruđžbine                           |
| lzdate poruđžbine                               | Izdate poruđžbine                              |

Prilikom brisanja ovih kategorija dobija se upozorenje da su kategorije sa automatskim brojanjem :

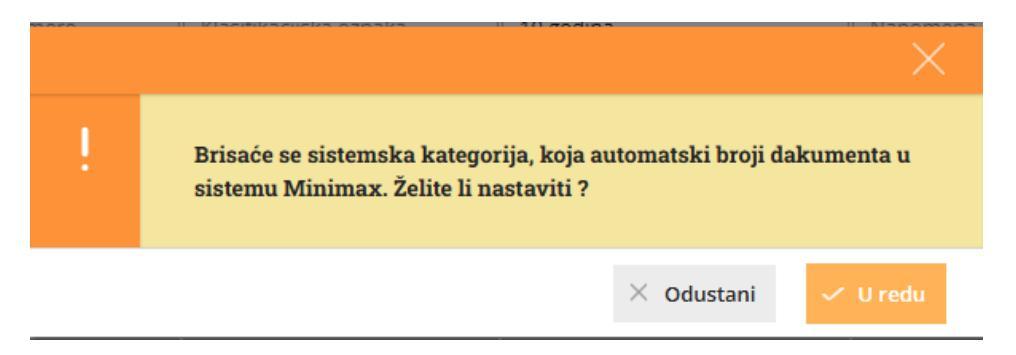

Kada uredite i sačuvate Vašu Listu kategorija dokumentarnog materijala sa rokovima čuvanja, na opciju **<Spremi za slanje>** dobijamo word dokument Lista kategorija dokumentarnog materijala sa rokovima čuvanja, gde je zaglavlje dokumenta potrebno urediti:

### LISTA KATEGORIJA DOKUMENTARNOG MATERIJALA SA ROKOVIMA ČUVANJA

Na osnovu odredbe iz člana 14. Zakona o arhivskoj građi i arhivskoj delatnosti ("Sl. glasnik RS", br. \_\_\_\_\_) i člana \_\_\_\_\_ \_\_\_\_\_\_(naziv akta privrednog subjekta - statuta, Odluke o osnivanju DOO), \_\_\_\_\_\_\_(ime i prezime direktora, odnosno predsednika upravnog, izvršnog ili nadzornog odbora) dana \_\_\_\_\_\_ donosi sledeću

#### LISTU KATEGORIJA DOKUMENTARNOG MATERIJALA SA ROKOVIMA ČUVANJA

Član 1

Lista kategorija dokumentarnog materijala sa rokovima čuvanja Seyfor E-FAKTURE - TEST (naziv privrednog društva - dalje: Društvo) utvrđuje sledeće kategorije dokumentarnog materijala sa rokovima čuvanja:

| Redni<br>broj                                               | Kategorija dokumentarnog materijala                                                                                                    | Klasifikaciona oznaka<br>(opciono - ovu kolonu<br>popunjavaju samo<br>stvaraoci koji koriste<br>klasifikacione oznake) | Napomena uz rok<br>čuvanja | Rok čuvanja<br>u godinama |  |  |  |
|-------------------------------------------------------------|----------------------------------------------------------------------------------------------------|----------------------------------------------------------------------------------------------------|----------------------------|---------------------------|--|--|--|
| Predmeti koji se odnose na osnivanje i organizaciju Društva |                                                                                                    |                                                                                                    |                            |                           |  |  |  |
| 1                                                           | Akt (ugovor članova društva ili Statut a.d.,<br>odluka) o osnivanju, pripajanju i druge<br>statusne promene, akt o obrazovanju ogranka<br>društva |                                                                                                    |                            | Trajno                    |  |  |  |
| 2                                                           | Rešenje o registraciji i svi upisi u registar,<br>evidencija o članovima društva - knjiga udela<br>odnosno knjiga akcija                          |                                                                                                    |                            | Trajno                    |  |  |  |

Ovaj dokument možete slati nadležnom arhivu, ukoliko ga do sad niste poslali.

Broj saglasnosti na Listu kategorija dok. materijala unosimo klikom na **<Unesi** broj saglasnosti>:

| Kategorije dokumentarnog materijala |                                                                                                    |               |                        |                        |  |  |  |  |
|-------------------------------------|----------------------------------------------------------------------------------------------------|---------------|------------------------|------------------------|--|--|--|--|
| × Zatvor                            | i 🖉 Uredi Spremi za slanje Unesi broj saglasnosti                                                                                           | 🔋 Briši       |                        |                        |  |  |  |  |
| Red.broj                            | Naziv                                                                                                    | Jedinica mere | Klasifikacijska oznaka | Rok čuvanja Napomena : |  |  |  |  |
| Predme                              | ti koji se odnose na osnivanje i organizaciju Društva                                                                                       |               |                        |                        |  |  |  |  |
| 1                                   | Akt (ugovor članova društva ili Statut a.d., odluka) o osnivanju, pripajanju<br>i druge statusne promene, akt o obrazovanju ogranka društva |               |                        | Trajno                 |  |  |  |  |
| 2                                   | Rešenje o registraciji i svi upisi u registar, evidencija o članovima društva<br>- knjiga udela odnosno knjiga akcija                       |               |                        | Trajno                 |  |  |  |  |
| Pravilnio                           | i i drugi opšti akti društva                                                                                                    |               | Broj saglasnosti       | ×                      |  |  |  |  |
| 3                                   | Statut                                                                                                    |               | Broj saglasnosti: *    | N5123R21               |  |  |  |  |
| 4                                   | Pravilnik o organizaciji i sistematizaciji poslova i radnih zadataka                                                                        |               | Datum potvrđivanja:    | 15.02.2023             |  |  |  |  |
| 5                                   | Pravilnik o radnim odnosima                                                                                                    |               |                        |                        |  |  |  |  |
| 6                                   | Kolektivni ugovori (opšti, posebni, pojedinačni)                                                                                            |               |                        | × Odustani 🗸 Potvrdi   |  |  |  |  |
| Pravni i                            | opšti poslovi                                                                                                    |               |                        |                        |  |  |  |  |

Tek nakon što unesemo broj saglasnosti , možemo formirati Arhivsku knjigu.

# Lokacije

#### Arhivska knjiga

| × Zatvori | Lista kategorija dokumentarnog materijala | Lokacije |        |
|-----------|-------------------------------------------|----------|--------|
| + Nov     | Q                                         |          | Nađi Q |

Program sistemski predlaže lokacije za elektronska dokumenta koja se čuvaju na državnim portalima, kao i Minimax server. Klikom na Uredi , možemo uređivati, brisati ili skloniti iz upotrebe postojeće i dodavati nove lokacije:

| Lokacije                 |                           |          |   |
|--------------------------|---------------------------|----------|---|
| 🔀 Odustani 🖺 Sačuvaj (2) |                           |          |   |
| Q                        |                           |          |   |
|                          | V Morte                   | Unotroba |   |
|                          | Mesto                     | opotreba | ~ |
| APR                      | Mesto                     | <u>~</u> | ^ |
| CROSO                    | Mesto                     | ×        | × |
| ePorezi                  | Mesto                     | ~        | × |
| Minimax server           | Mesto                     | ×        | × |
| SEF                      | Mesto                     | ×        | × |
| SUF                      | Mesto                     | ~        | × |
| Kancelarija 10           | Novi Sad, Industrijska 3b | <b>~</b> | × |
| Kancelarija 2            | Novi Sad, Industrijska 3b |          | × |
| Dodaj lokaciju           | Mesto                     |          |   |

## Kreiranje Arhivske knjige

Kada smo uneli Listu kategorija doumentarnog materijala sa rokovima čuvanja i broj saglasnosti na nju, kao i Lokacije čuvanja dokumentacije, možemo da formiramo arhivsku knjigu klikom na NOV:

| minimax         | + Nov ~          | Poslovanje ~    | Knjigovodstvo ~     | Banka ~ | Plate ~ | Šifarnici ~ | Poštar |  |
|-----------------|------------------|-----------------|---------------------|---------|---------|-------------|--------|--|
| Arhivska knjiga |                  |                 |                     |         |         |             |        |  |
| × Zatvori I     | Lista kategorija | dokumentarnog n | naterijala Lokacije | 2       |         |             |        |  |
| + Nov           |                  |                 |                     |         | Nađi (  | 2           |        |  |

Potrebno je upisati godinu za koju formiramo arhivsku knjigu, datum upisa i početni broj arhivske knjige.

| Formiranje arhivske knjige |               |  |  |  |  |
|----------------------------|---------------|--|--|--|--|
| Godina: *                  | 2024 ~        |  |  |  |  |
| Datum upisa:               | 03.04.2025 🖻  |  |  |  |  |
| Početni broj: *            | 1             |  |  |  |  |
| × Odust                    | ani 🗎 Sačuvaj |  |  |  |  |

Početni broj upisuje korisnik kada prvi put pokrene kreiranje arhivske knjige u programu. Ovde upisuje od kog broja da krene arhivska knjiga jer se brojevi u AK unose hronološki odnosno nastavljaju se redni brojevi iz prethodne godine (broj 1 će biti samo kad prvi put predajete arhivsku knjigu).

Ovim korakom smo formirali arhivsku knjigu za izabranju godinu. Povučene su sve kategorije iz Liste kategorija a za kategorije koje Minimax broji automatski su popunjeni podaci.

Klikom na Uredi, popunjavamo Arhivsku knjigu

| Arhivska knjiga za godinu 2024 🛞 |                                                                        |   |                                         |               |                            |                        |          |    |
|----------------------------------|------------------------------------------------------------------------|---|-----------------------------------------|---------------|----------------------------|------------------------|----------|----|
| × Colusteri 🔯 Solvera (6)        |                                                                        |   |                                         |               |                            |                        |          |    |
| Datum upira: 03.042025           |                                                                        |   |                                         |               |                            |                        |          |    |
| Godina:                          | 2024                                                                   |   |                                         |               |                            |                        |          |    |
| Broj saglas                      | nosti: N5123R21                                                        |   |                                         |               |                            |                        |          |    |
|                                  |                                                                        |   |                                         |               |                            |                        |          |    |
| Red.broj                         | N821V                                                                  |   | Količina<br>dokumentarnog<br>materijala | Jedinica mere | Prostorije za skladištenje | Broj i detum zapisnika | Napomena |    |
| Predme                           | eti koji se odnose na osnivanje i organizaciju Društva                 |   |                                         |               |                            |                        |          |    |
| 0 1                              | Akt (ugovor članova društva ili Statut a.d., odluka) o osnivanju, pv   | 0 | 1                                       | registrator   | Kancelarija 10 🛛 🛪 🖂       | Broj i datum zapisnika | Napomena | ъ× |
| O 2                              | Rešenje o registraciji i svi upisi u registar, evidencija o članovimav | 0 | 1 1                                     | fascikla      | Kancelarija 2 🛛 🛪 🖂        | Broj i datum zapisnika | Napomena | ъ× |
|                                  | Dodaj red 🗸                                                            |   | Količina dokumentar                     | Jedinica mere | Prostorije za skladište 🗸  | Broj i datum zapisnika | Napomena |    |
| Pravilni                         | Powlinki i drust osčit skrit društva                                   |   |                                         |               |                            |                        |          |    |

Za svaku kategoriju potrebno je popuniti:

**Količina dokumentarnog materijala**: upisuje se ukupan broj jedinica istovrsnog dok.materijala. Ovaj podatak se upisuje ručno za sve kategorije, osim za one koje Mlnimax automatski broji :

| Finans | jsko-materijalno poslovanje |     |                     |               |                                 |
|--------|-----------------------------|-----|---------------------|---------------|---------------------------------|
| \$ 24  | Izlazni računi V            | í   | 47                  | Jedinica mere | Minimax server 🛛 🗶 🗸            |
| \$ 25  | Izlazni računi -e-fakture V | í   | 115                 | Jedinica mere | Minimax server 🛛 🛪 🗸            |
| \$ 26  | Ulazni računi V             | (j) | 41                  | Jedinica mere | Minimax server 🛛 🛪 🗸            |
| \$ 27  | Ulazni računi -e-fakture 🗸  | G   | 5                   | Jedinica mere | Minimax server 🛛 🛪 🗸            |
| \$ 28  | Otpremnice ~                | (j) | 35                  | Jedinica mere | Minimax server 🛛 🛪 🗸            |
| \$ 29  | Radni nalozi ~              | (j) | 1                   | Jedinica mere | Minimax server $~$ * $~$ $\sim$ |
| \$ 30  | Trebovanja materijala V     | í   | 0                   | Jedinica mere | Prostorije za skladište 🗸       |
|        | Dodaj red 🗸                 |     | Količina dokumentar | Jedinica mere | Prostorije za skladište 🗸       |

Ukoliko neku od ovih kategorija koje se automatski broje, čuvate na drugi način možete ispraviti podatke u Arhivskoj knjizi ili to definisati kroz Listu kategorija.

**Jedinica mere** - fascikle, kutije, registrator i sl . Ukoliko smo prilokom unosa Liste kategorije uneli jedinicu mere, ona će se ovde predlagati

**Prostorije za skladištenje** - potrebno je izabrati jednu od prethodno unetih lokacija

Ukoliko se dokumentacija iste kategorije nalazi na različitim lokacijama, možemo dodati novi red sa istom kategorijom a drugom lokacijom :

| F  | Red.broj                                                    | Vaziv                                                                                                    |     | Količina<br>dokumentarnog<br>materijala | Jedinica mere | Prostorije za skladištenje |   | ~  |
|----|-------------------------------------------------------------|----------------------------------------------------------------------------------------------------|-----|-----------------------------------------|---------------|----------------------------|---|----|
| 1  | Predmeti koji se odnose na osnivanje i organizaciju Društva |                                                                                                    |     |                                         |               |                            |   |    |
| \$ | ; 1                                                         | Akt (ugovor članova društva ili Statut a.d., odluka) o osnivanju, p $\!\!\!\!\!\!\!\!\!\!\!\!\!\!\!\!\!\!\!\!\!\!\!\!\!\!\!\!\!\!\!\!\!$     | í   | 1                                       | registrator   | Kancelarija 10 🛛 🗙         | ~ | Br |
| \$ | 2                                                           | Rešenje o registraciji i svi upisi u registar, evidencija o članovima $^{\vee}$                                                              | (j) | 1                                       | fascikla      | Kancelarija 2 🗙            | ~ | Br |
| ٥  | 3                                                           | Rešenje o registraciji i svi upisi u registar, evidencija o članovima $\!\!\!\!\!\!\!\!\!\!\!\!\!\!\!\!\!\!\!\!\!\!\!\!\!\!\!\!\!\!\!\!\!\!$ | í   | 1                                       | registrator   | Kancelarija 10 🛛 🗙         | ~ | Br |
|    |                                                             | Dodaj red 🗸 🗸                                                                                                    |     | Količina dokumentar                     | Jedinica mere | Prostorije za skladište    | ~ | Br |

Kategorije koje nemaju podatak za izabranu godinu je potrebno obrisati na X na kraju reda.

Kada završimo unos podatak u Arhivsku knjigu potrebno je da kliknemo na Zaključi i da potvrdimo datum upisa ili ga izmenimo po potrebi:

| Arhivska knjiga za godinu 2024                                                                                                    |                                                                                                   |   |  |  |  |  |
|----------------------------------------------------------------------------------------------------|---------------------------------------------------------------------------------------------------|---|--|--|--|--|
| X Zatvori 🖉 Uredi Zaključi 🛢 Briši                                                                                                    |                                                                                                   |   |  |  |  |  |
| Datum upisa: 03.04.2025                                                                                                    |                                                                                                   |   |  |  |  |  |
| Godina: 2024                                                                                                    |                                                                                                   |   |  |  |  |  |
| Broj saglasnosti: NS123R21                                                                                                    |                                                                                                   |   |  |  |  |  |
| Red.broj Naziv                                                                                                    | Količina<br>dokumentarnog jedinica mere Prostorije za skladištenje Broj i datum zapisnika<br>mati |   |  |  |  |  |
| Predmeti koji se odnose na osnivanje i organizaciju Društva                                                                                      | Zakijucivanje amirvske knjige                                                                     | 1 |  |  |  |  |
| Akt (ugovor članova društva ili Statut a.d., odluka) o osnivanju.<br>1 pripajanju i druge statusne promene, akt o obrazovanju ogranka<br>društva | Aktiviran je zaključak arhivske knjige. Zelite li nastaviti?     Datum upisa: *     03.04.2025    |   |  |  |  |  |
| 2 Rešenje o registraciji i svi upisi u registar, evidencija o članovima<br>društva - knjiga udela odnosno knjiga akcija                          | ① × Odustani ✓ Potvrdi                                                                            |   |  |  |  |  |
| Rešenje o registraciji i svi upisi u registar, evidencija o članovima društva - knjiga udela odnosno knjiga akcija                               | 1 registrator Kancelarija 10                                                                      |   |  |  |  |  |

Zaključivanje arhivske knjige je moguće otkazati, ukoliko želite da dodatno izmenite podatke.

Nakon zaključka Arhivske knjige, dobijamo opciju Spremi za slanje:

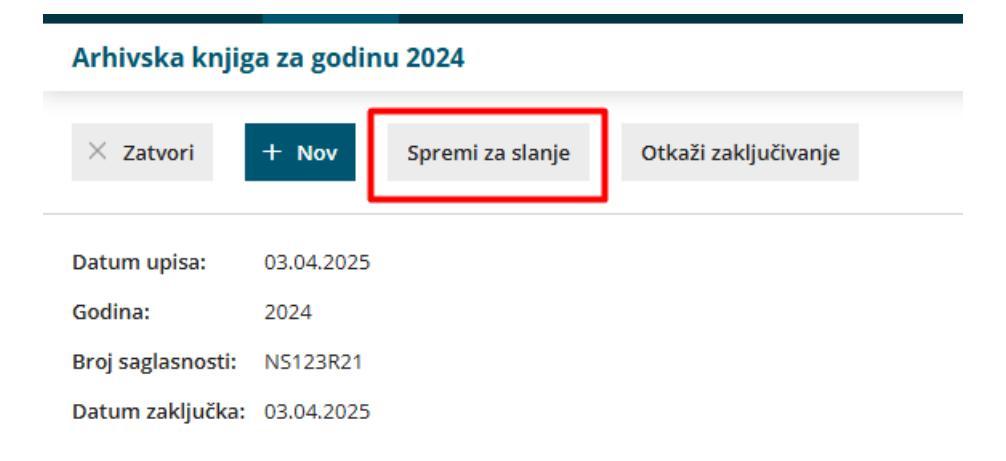

#### koja formira word dokument Arhivske knjige na obrascu AK :

#### OBRAZAC AK

#### ARHIVSKA KNJIGA ZA:Seyfor E-FAKTURE - TEST

| Redni<br>broj | Datum<br>upisa | Godina<br>nastanka | Sadržaj                                                                                                    | Klasifikaciona<br>oznaka | Rok čuvanja<br>iz Liste<br>kategorija | Broj<br>saglasnosti<br>na Listu<br>kategorija | Količina<br>dokumentarnog<br>materijala | Prostorije i<br>police/uređaji za<br>skladištenje sa<br>lokacijom | Broj i datum<br>zapisnika | Primedba |
|---------------|----------------|--------------------|----------------------------------------------------------------------------------------------------|--------------------------|---------------------------------------|-----------------------------------------------|-----------------------------------------|-------------------------------------------------------------------|---------------------------|----------|
| 1             | 03.04.2025     | 2024               | Akt (ugovor članova društva ili Statut<br>a.d., odluka) o osnivanju, pripajanju i<br>druge statusne promene, akt o<br>obrazovanju ogranka društva |                          | Trajno                                | N\$123R21                                     | 1 registrator                           | Kancelarija 10                                                    |                           |          |
| 2             | 03.04.2025     | 2024               | Rešenje o registraciji i svi upisi u<br>registar, evidencija o članovima društva -<br>knjiga udela odnosno knjiga akcija                          |                          | Trajno                                | NS123R21                                      | 1 fascikla                              | Kancelarija 2                                                     |                           |          |
| 3             | 03.04.2025     | 2024               | Rešenje o registraciji i svi upisi u<br>registar, evidencija o članovima društva -<br>knjiga udela odnosno knjiga akcija                          |                          | Trajno                                | NS123R21                                      | 1 registrator                           | Kancelarija 10                                                    |                           |          |
| 4             | 03.04.2025     | 2024               | Izlazni računi                                                                                                    |                          | 10 godina                             | NS123R21                                      | 47                                      | Minimax server                                                    |                           |          |
| 5             | 03.04.2025     | 2024               | Izlazni računi -e-fakture                                                                                                    |                          | 10 godina                             | NS123R21                                      | 115                                     | SEF                                                               |                           |          |
| 6             | 03.04.2025     | 2024               | Ulazni računi                                                                                                    |                          | 10 godina                             | NS123R21                                      | 41                                      | Minimax server                                                    |                           |          |
| 7             | 03.04.2025     | 2024               | Ulazni računi -e-fakture                                                                                                    |                          | 10 godina                             | NS123R21                                      | 5                                       | SEF                                                               |                           |          |
| 8             | 03.04.2025     | 2024               | Otpremnice                                                                                                    |                          | 10 godina                             | NS123R21                                      | 35                                      | Minimax server                                                    |                           |          |
| 9             | 03.04.2025     | 2024               | Radni nalozi                                                                                                    |                          | 10 godina                             | NS123R21                                      | 1                                       | Minimax server                                                    |                           |          |
| 10            | 03.04.2025     | 2024               | Izlazni računi -fiskalni računi                                                                                                    |                          | 10 godina                             | NS123R21                                      | 100                                     | SUF                                                               |                           |          |

Obrazac arhivske knjige sadži:

1) prva kolona **"Redni broj"** - u ovu rubriku upisuju se od broja jedan nadalje brojevi dokumentarnog materijala iste vrste (iste klasifikacione oznake) nastalog tokom jedne godine, bez obzira na broj jedinica. Redni brojevi se nastavljaju u knjizi kontinuirano iz godine u godinu.; *Početni broj smo zadali prilikom prvog kreiranja Arhivske knjige u programu.* 

2) druga kolona **"Datum upisa"** - upisuje se dan, mesec i godina upisa dokumentarnog materijala. Dokumentarni materijal iz prethodne godine upisuje se u arhivsku knjigu najkasnije do kraja aprila naredne godine; *Datum smo uneli na prvom koraku formiranja Arhivske knjige za određenu godinu i potvrdili ga prilikom zaključivanja.* 

3) treća kolona "**Godina nastanka**" - upisuje se godina u kojem je dokumentarni materijal nastao. *Godinu nastanka smo uneli na prvom koraku formiranja Arhivske knjige.* 

4) četvrta kolona **"Sadržaj"** - upisuje se kratka sadržina dokumentarnog materijala; *Naziv iz Liste kategorije dokumentarnog materijala* 

5) peta kolona **"Klasifikaciona oznaka"** - upisuje se klasifikaciona oznaka dokumentarnog materijala; *Podatak iz Liste kategorije doumentarnog materijala* 

6) šesta kolona **"Rok čuvanja iz Liste kategorija"** - upisuje se rok čuvanja dokumentarnog materijala iz usvojene Liste kategorija;

7) sedma kolona **"Broj saglasnosti na Listu kategorija"** - upisuje se broj saglasnosti nadležnog arhiva na usvojenu Listu kategorija;

8) osma kolona **"Količina dokumentarnog materijala"** - upisuje se ukupan broj jedinica (fascikla, kutija, registrator) istovrsnog dokumentarnog materijala. *Ručni/automatski unos u Arhivsku knjigu* 

9) deveta kolona "**Prostorije i police/uređaji za skladištenje sa lokacijom**" upisuje se podatak u kojoj prostoriji, polici i ormaru je smešten dokumentarni materijal, kao i sve promene u vezi sa smeštajem, odnosno kod elektronskog dokumentarnog materijala upisuje se vrsta uređaja za skladištenje podataka sa lokacijom gde se nalazi; *Unos u arhivsku knjigu odabirom prethodno unete Lokacije.* 

10) deseta kolona **"Broj i datum zapisnika"** - upisuje se broj i datum davanja saglasnosti od strane nadležnog arhiva za izdvajanje radi uništenja dokumentarnog materijala kojem je istekao rok čuvanja; *Ručni unos u Arhivsku knjigu* 

11) jedanaesta kolona **"Primedba"** - upisuju se podaci u vezi sa izdvajanjem ili predajom arhivske građe nadležnom javnom arhivu, odnosno dodatne informacije od značaja za pretragu i pristup podacima. *Ručni unos u Arhivsku knjigu.* 

Na pregledu modula se nalaze sve arhivske knjige prema godinama:

| Arhivska knjiga |             |                                 |          |        |  |
|-----------------|-------------|---------------------------------|----------|--------|--|
| × Zatvori       | Lista kate  | gorija dokumentarnog materijala | Lokacije |        |  |
| + Nov           | Q           |                                 |          | Nađi Q |  |
| Godina ↑        | Datum upisa | Datum zaključka                 |          |        |  |
| <u>2024</u>     | 3.4.2025    | 3.4.2025                        |          |        |  |

Aministrator organizacije može uređivati prava za arhivksu knjigu korisnicima putem koraka Silueta čoveka > Korisnici > Kliknete na organiazcije u redu konkretnog korisnika > Prava >

## Prava korisnika Ivana Djordjevic na organizaciji Minimax

| < Nazad                                                            | 🖉 Uredi                                          |                                                                                                    |  |  |  |  |  |
|--------------------------------------------------------------------|--------------------------------------------------|----------------------------------------------------------------------------------------------------|--|--|--|--|--|
| Pregled službenih putovanja                                        |                                                  |                                                                                                    |  |  |  |  |  |
| <ul> <li>Obrada službenih putovania za određene radnike</li> </ul> |                                                  |                                                                                                    |  |  |  |  |  |
| Pregl                                                              | Pregled službenih putovanja za određenih radnika |                                                                                                    |  |  |  |  |  |
| Obrada dnevnih izveštaja                                           |                                                  |                                                                                                    |  |  |  |  |  |
| <ul> <li>Pregled dnevnih izveštaja</li> </ul>                      |                                                  |                                                                                                    |  |  |  |  |  |
| <ul> <li>Obrada zal</li> </ul>                                     | iha                                              | -                                                                                                    |  |  |  |  |  |
| <ul> <li>Pregled</li> </ul>                                        | zaliha                                           |                                                                                                    |  |  |  |  |  |
| <ul> <li>Obrada bla</li> </ul>                                     | igajne                                           |                                                                                                    |  |  |  |  |  |
| <ul> <li>Pregled</li> </ul>                                        | blagajne                                         |                                                                                                    |  |  |  |  |  |
| <ul> <li>Obrada os</li> </ul>                                      | novnih sredstav                                  | ra internet internet interne |  |  |  |  |  |
| <ul> <li>Pregled</li> </ul>                                        | osnovnih sreds                                   | tava                                                                                                    |  |  |  |  |  |
| Obrada pre                                                         | edračuna                                         |                                                                                                    |  |  |  |  |  |
| <ul> <li>Pregled</li> </ul>                                        | predračuna                                       |                                                                                                    |  |  |  |  |  |
| <ul> <li>Obrada izd</li> </ul>                                     | latih narudžbin                                  | a                                                                                                    |  |  |  |  |  |
| <ul> <li>Pregled</li> </ul>                                        | izdatih narudžl                                  | bina                                                                                                    |  |  |  |  |  |
| <ul> <li>Obrada pri</li> </ul>                                     | mljenih narudž                                   | bina                                                                                                    |  |  |  |  |  |
| <ul> <li>Pregled</li> </ul>                                        | primljenih naru                                  | ıdžbina                                                                                                    |  |  |  |  |  |
| <ul> <li>Obrada kar</li> </ul>                                     | mata                                             |                                                                                                    |  |  |  |  |  |
| <ul> <li>Pregled</li> </ul>                                        | kamata                                           |                                                                                                    |  |  |  |  |  |
| <ul> <li>Obrada rad</li> </ul>                                     | dnih naloga                                      |                                                                                                    |  |  |  |  |  |
| <ul> <li>Predled</li> </ul>                                        | radnih naloga                                    |                                                                                                    |  |  |  |  |  |
| <ul> <li>Obrada ma</li> </ul>                                      | aloprodaje                                       |                                                                                                    |  |  |  |  |  |
| <ul> <li>Pregled</li> </ul>                                        | maloprodaje                                      |                                                                                                    |  |  |  |  |  |
| <ul> <li>Obrada gra</li> </ul>                                     | afikona                                          |                                                                                                    |  |  |  |  |  |
| <ul> <li>Pregled</li> </ul>                                        | <ul> <li>Pregled grafikona</li> </ul>            |                                                                                                    |  |  |  |  |  |
| <ul> <li>Obrada evidencije radnih sati</li> </ul>                  |                                                  |                                                                                                    |  |  |  |  |  |
| Pregled evidencije radnih sati                                     |                                                  |                                                                                                    |  |  |  |  |  |
| Obrada evidencije radnih sati za određene radnike                  |                                                  |                                                                                                    |  |  |  |  |  |
| <ul> <li>Pregl</li> </ul>                                          | Pregled evidencije radnih sati određenih radnika |                                                                                                    |  |  |  |  |  |
| <ul> <li>Obrada arł</li> </ul>                                     | Obrada arhivske knjige                           |                                                                                                    |  |  |  |  |  |
| <ul> <li>Pregled</li> </ul>                                        | Pregled arhivske knjige                          |                                                                                                    |  |  |  |  |  |
|                                                                    |                                                  |                                                                                                    |  |  |  |  |  |
|                                                                    |                                                  |                                                                                                    |  |  |  |  |  |